# THE CLASSROOM ORGANISER

HOW TO GET STARTED

The CLASSROOM ORGANISER PLANNING & TRACKING SYSTEM Works on two levels at a school TEACHER LEVEL And SCHOOL ADMINISTRATOR LEVEL

## THE FIRST STEP THAT YOU NEED TO DO IS:

REGISTER AS A TEACHER BY CONNECTING TO THE CLASSROOM ORGANISER ADDRESS

## CLASSROOM ORGANISER.COM.AU

ON THE INTERNET

YOU WILL BE SUPPLIED WITH A USER NAME AND PASSWORD THAT YOU CAN USE TO CONNECT

## YOU CAN NOW SET UP A GATEWAY FOR EASY ACCESS TO THE CLASSROOM ORGANISER SYSTEM

Enter the address:

## CRO.CLASSROOMORGANISER.COM.AU

into the address bar

The gateway will give very fast entry to the system

WHEN YOU FIRST SIGN INTO THE CLASSROOM ORGANISER YOU WILL BE WELCOMED BY A VIDEO THIS GIVES YOU A QUICK TOUR OF THE FEATURES OF CLASSROOM ORGANISER. THIS WILL HELP YOU TO GET STARTED

|                             | Here is a guick intro video to                            | o help you get started |           | Budyects / Topics |  |
|-----------------------------|-----------------------------------------------------------|------------------------|-----------|-------------------|--|
| CRO - Test                  |                                                           |                        | 0 *       |                   |  |
| · SETUP                     | F Please did, ton for the Australia Sandord Goding System |                        |           |                   |  |
| · A Cate                    | L. SELECT A SARRECT                                       |                        |           |                   |  |
| III CARRES                  | L SELECT A TOPIC Ments Tues                               |                        |           |                   |  |
| S TRACKING                  | Check References                                          | r Metrikasion          |           |                   |  |
| SUPPORT     GUINGE PASSWORD | Existing Assessments                                      |                        |           |                   |  |
|                             | Piter by Balgert (i) I)<br>Balgert Tite I by R            | Assessment Rama        | · · · · · |                   |  |

## **TEACHER LEVEL**

YOU WILL NOW BE REGISTERED AS A TEACHER AND YOU CAN NOW USE THE CLASSROOM ORGANISER TO:

Set up subjects for a particular year level course Set up topics Set up assessments Format lesson plans Create lesson plans

## CREATE A NEW SUBJECT AS SHOWN BELOW

| Classroom Organiser Setup<br># Dashboard > Setup > Subjects |                              |           |   |        |        |
|-------------------------------------------------------------|------------------------------|-----------|---|--------|--------|
| Create A New Subject<br>Create, edit, or delete subjects.   |                              |           |   |        |        |
| 1) CREATE A SUBJECT:                                        |                              |           |   |        |        |
| Create A Subject:                                           |                              |           |   |        | CREATE |
| Existing Subjects                                           |                              |           |   |        |        |
| III Your Classes                                            |                              |           |   |        | S ^    |
| Subject Title                                               |                              | , Tapio   | ¢ | Action | \$     |
|                                                             | MGBC Year 9 Mathematics 2017 | Add Topic |   | e 💈 🖉  |        |
|                                                             | M3BC Year 8 Mathematics 2017 | Add Topic |   | e 💈 🙆  |        |
|                                                             | MGBC Year 7 Mathematics 2017 | Add Topic |   | e 🕄 🖉  |        |

Finished creating all your subjects? Click here to start adding Topics to your subjects

## CREATE A NEW TOPIC AS SHOWN BELOW

| Create A New Topic                                 |        |
|----------------------------------------------------|--------|
| Create new topics, edit or delete existing topics. |        |
|                                                    |        |
|                                                    |        |
| 1. SELECT A SUBJECT                                |        |
| Select from existing subjects:                     | Ţ      |
|                                                    |        |
| 2. CREATE A TOPIC:                                 |        |
| New topic name:                                    | CREATE |
|                                                    |        |

#### Existing Topics

#### III Your Classes

Filter by Subject: MGSC Year S Mathematics 2017 V

| Reorder | - Bubjeot Title              | ŧ | Topio Name                              | \$ | Action \$ |
|---------|------------------------------|---|-----------------------------------------|----|-----------|
| ÷       | MG8C Year 8 Methematics 2017 |   | 4 cube house task 2017                  | đ  | ۰ ۵       |
| ÷       | MGBC Year 8 Methematics 2017 |   | positive and Negative Integers 2017     | đ  | ۰ ۵       |
| ÷       | MG8C Year 8 Methematics 2017 |   | Positive and negative Real Numbers 2017 | đ  | ۶ 🖸       |
| ÷       | M38C Year 8 Methematics 2017 |   | Index Laws 2017                         | đ  | ۰ ۵       |
| ÷       | M38C Year 8 Methematics 2017 |   | Algebra 2017                            | đ  | 0         |

3 ^

## CREATE A NEW ASSESSMENT AS SHOWN BELOW

| Create A New Assessment<br>Greate, edit, or remove your Assessment. |                                         |                  |        |
|---------------------------------------------------------------------|-----------------------------------------|------------------|--------|
| Please click here for the Australia Standard Grading System         |                                         |                  |        |
|                                                                     |                                         |                  |        |
| 1. SELECT A SUBJECT                                                 |                                         |                  |        |
| Select a Subject:                                                   | MGBC Year 8 Mathematics 2017            |                  | T      |
| 2. SELECT A TOPIC                                                   |                                         |                  |        |
| Select a Topic:                                                     | Positive and negative Real Numbers 2017 |                  | ¥      |
|                                                                     |                                         |                  |        |
| 3. CREATE AN ASSESSMENT:                                            |                                         |                  |        |
| Create An Assessment:                                               | Assessment Name                         | < Mark / Grade > | CREATE |
|                                                                     |                                         |                  |        |

#### Existing Assessments

| I Your assessments                              |                                                  |                                         |   |                 |   |              |   |      |    | S ^ |
|-------------------------------------------------|--------------------------------------------------|-----------------------------------------|---|-----------------|---|--------------|---|------|----|-----|
| Filter by Subject: MGBC Year & Mathematics 2017 | iter by Bubjeot: [MGBC Year 8 Mathematics 2017 🔻 |                                         |   |                 |   |              |   |      |    |     |
| Bubjeot Title                                   | *                                                | Topie                                   | ¢ | Accessment Name | ¢ | Grade / Mark | ÷ | Aoti | om | ¢   |
| MGBC Year 8 Mathematics 2017                    |                                                  | 4 cube house task 2017                  |   | Task            |   | A to E       |   | ø    | 0  |     |
| M3BC Year 8 Mathematics 2017                    |                                                  | positive and Negative Integers 2017     |   | Test            |   | 0 to 100     |   |      | 0  |     |
| M3BC Year 8 Mathematics 2017                    |                                                  | Positive and negative Real Numbers 2017 |   | Test            |   | 0 to 100     |   | ø    | 0  |     |
| MGBC Year 8 Mathematics 2017                    |                                                  | intex Leus 2017                         |   | Test            |   | 0 to 100     |   |      | ^  |     |

## CREATE A NEW FORMAT AS SHOWN BELOW

| Formats             |                                                                           |                                                                                            |                                                   |               |                  |
|---------------------|---------------------------------------------------------------------------|--------------------------------------------------------------------------------------------|---------------------------------------------------|---------------|------------------|
| View, Edit formats  | all from this section.                                                    |                                                                                            |                                                   |               |                  |
| Here is where you d | esign the format of your subject. The 'Format' is the column titles and o | esign structure that is then used for your lesson plans. Start by selecting your Subject b | elow and set the columns and titles for your plan |               |                  |
|                     |                                                                           |                                                                                            |                                                   |               |                  |
|                     |                                                                           |                                                                                            |                                                   |               |                  |
| SELECT A            | SUBJECT                                                                   |                                                                                            |                                                   |               |                  |
| Select a Su         | bject:                                                                    | MGBC Year 8 Mathematics 2017                                                               |                                                   | Ψ             | CREATE FORMAT    |
|                     |                                                                           |                                                                                            |                                                   |               |                  |
|                     |                                                                           |                                                                                            |                                                   |               |                  |
|                     |                                                                           |                                                                                            |                                                   |               |                  |
| Add New             | Format for MGSC Vear 8 Mathe                                              | matics 2017                                                                                |                                                   |               |                  |
| Add New             |                                                                           | 110002017                                                                                  |                                                   |               |                  |
| TITLE:              |                                                                           |                                                                                            | COLOUR:                                           |               |                  |
| Create A            | Title: Column Title                                                       |                                                                                            | Select Colour:                                    | Choose Colour |                  |
|                     |                                                                           |                                                                                            |                                                   |               |                  |
|                     |                                                                           |                                                                                            |                                                   |               | ADD FORMAT       |
|                     |                                                                           |                                                                                            |                                                   |               |                  |
|                     |                                                                           |                                                                                            |                                                   |               |                  |
| III Plan Forma      | t                                                                         |                                                                                            |                                                   |               | C ^              |
|                     |                                                                           |                                                                                            | Formatting Preview                                |               |                  |
| Title               | Lesson outcomes                                                           | Investigations/ Presentations                                                              | Year 8 Basic                                      | Year 8 level  | Year 8 Extension |
|                     | A 0                                                                       | a 🖉 🖸                                                                                      | / 0                                               | / 0           | / 0              |
|                     |                                                                           |                                                                                            |                                                   |               |                  |

## SETTING UP THE LESSON PLAN There are two ways to do this

## METHOD 1: SET UP THE FORMATS AND TYPE THE PLAN INTO THE CLASSROOM ORGANISER

| Ttle              | Lesson outcomes         | Investigations/ Presentations | Year 8 Basic       | Year S level  | Year 8 Extension |
|-------------------|-------------------------|-------------------------------|--------------------|---------------|------------------|
|                   |                         |                               | Formatting Preview |               |                  |
| 🎫 Plan Format     |                         |                               |                    |               |                  |
|                   |                         |                               |                    |               |                  |
|                   |                         |                               |                    |               | ADI              |
| Create A Title:   |                         |                               | Select Colour:     |               |                  |
| Consta A Titles   | Column Title            |                               | Colorina Colorina  | Choose Colour |                  |
| Add New Form      | at for MGSC Year 8 Math | ematics 2017                  |                    |               |                  |
|                   |                         |                               |                    |               |                  |
| Select a Subject: |                         | MGBC Year 8 Mathematics 2017  |                    | ¥             | CREA             |
| Select A SUBJEC   |                         |                               |                    | -             | _                |
| SELECT A SUBJEC   | т                       |                               |                    |               |                  |

#### METHOD 2:

# COPY A LESSON PLAN FROM A WORD DOCUMENT AND PASTE INTO THE CLASSROOM ORGANISER

|   | YEAR 8 MATHEMATICS Probability (Maximum of 9 lessons)   |                                                                                        |                                       |                                           |                                          |  |  |  |  |  |
|---|---------------------------------------------------------|----------------------------------------------------------------------------------------|---------------------------------------|-------------------------------------------|------------------------------------------|--|--|--|--|--|
|   | Lesson Aim                                              | Teacher presentations/Student<br>investigations                                        | Year 8 foundation<br>level<br>(Basic) | Year 8 Level<br>(Where you need to<br>be) | Year 8 level<br>extension<br>(Moving on) |  |  |  |  |  |
| 1 | Overview Ex 13.1 P430<br>Probability scale Ex 13.2 P432 | Review chance using mymathsonline                                                      | Ex 13.2 Q1 to 3                       | Ex 13.2 Q4,5                              | Ex 13.2 Q6 to 9                          |  |  |  |  |  |
| 2 | Experimental probability<br>Ex 13.3 P436                | Complete a probability experiment using a coin.                                        | Ex 13.3 Q1 to 8                       | Ex 13.3 Q9 to 13                          | Ex 13.3 Q14 to 18                        |  |  |  |  |  |
| 3 | Sample spaces & theoretical probability Ex 13.4 P443    | Complete a probability experiment<br>using a coin. Highlight relative<br>frequency     | Ex 13.4 Q1 to 8                       | Ex 13.4 Q9 to 20                          | Ex 13.4 Q21 to 24                        |  |  |  |  |  |
| 4 | Complementary events<br>Ex 13.5 P451                    | Discuss complementary event for tossing a coin and throwing a die                      | Ex 13.5 Q1,2                          | Ex 13.5 Q3 to 10                          | Ex 13.5 Q11 to 14                        |  |  |  |  |  |
| 5 | Venn diagrams<br>Ex 13.6 P 454                          | Complete the venn diagram task using geometric shapes                                  | Ex 13.6 Q1 to 7                       | Ex 13.6 Q8 to 10                          | Ex 13.6 Q10 to 14                        |  |  |  |  |  |
| 6 | Tree diagrams & two way<br>tables Ex 13.7 P461          | Discuss tree diagrams for events<br>where items are replaced before the<br>second pick | Ex 13.7 Q1 to 12                      | Ex 13.7 Q13 to 15                         | Ex 13.7 Q16 to 20                        |  |  |  |  |  |
| 7 | Chapter review Ex 13.8 P471                             | Rich task: In a spin P472                                                              |                                       |                                           |                                          |  |  |  |  |  |
| 8 | Test                                                    |                                                                                        |                                       |                                           |                                          |  |  |  |  |  |

#### METHOD 2:

#### This is the space on the classroom organiser where the lesson plan is pasted

#### PASTE TABLE FROM WORD

Paste table from word:

※ D 10 0 5 0 Formets・ B J E 王 王 田 田 日・日・田 田

p

Note: To paste from Word, It must be in the example format seen here: Download Example Format

ADD SESSIONS

#### THE LESSON PLAN WILL LOOK LIKE THIS ON THE CLASSROOM ORGANISER the plan can be changed by the teacher during the class and the student copy will be updated instantly

| Bill       |   | В <i>I</i>                        |          |                 | Font Size 👻 Font Family. 👻 Font Format 👻 🗐 🗒 🦉          | \$ 93 # 😕 🖉                                                                                                    |                      |                              |                      |
|------------|---|-----------------------------------|----------|-----------------|---------------------------------------------------------|----------------------------------------------------------------------------------------------------|----------------------|------------------------------|----------------------|
| Teacher    |   | Reorder Delete Lesson outcomes In |          | Lesson outcomes | Investigations/ Presentations                           | Year 8 level                                                                                                    | Year 8<br>Extension  |                              |                      |
|            |   |                                   | ÷        | ×               | Overview Ex 13.1 P430 Probability<br>scale Ex 13.2 P432 | Review chance using mymathsonline                                                                                 | Ex 13.2 Q1<br>to 3   | Ex 13.2 Q4,5                 | Ex 13.2 Q6<br>to 9   |
| oard       |   |                                   | ÷        | x               | Experimental probability Ex 13.3<br>P436                | Complete a probability experiment using a coin                                                                    | Ex 13.3 Q            | Ex 13.3 Q9, 11, 13           | Ex 13.3<br>015_17    |
| ts Setup   | • |                                   | ÷        | ×               | Sample spaces & theoretical probability Ex 13.4 P443    | Complete a probability experiment using a coin and highlight sample space. Discuss relative frequency             | Ex 13.4 Q1<br>to 6   | Ex 13.4 Q9, 11,<br>12 13, 15 | Ex 13.4 Q21<br>to 24 |
| ng Setup   | • |                                   | <b>+</b> | ×               | Complementary events Ex 13.5<br>P451                    |                                                                                                    | Ex 13.5<br>Q1,2,     | Ex 13.5 Q6, 7, 8,<br>10      | Ex 13.5 Q11<br>to 14 |
| ng         |   |                                   | <b>+</b> | ×               | Venn diagrams Ex 13.6<br>P 454                          | Complete a Probability experiment - Geometric shapes - groupings as red shapes,<br>Large hexagons - blue squares. | Ex 13.6 Q1<br>to 7   | Ex 13.6 Q8 to 10             | Ex 13.6 Q10<br>to 14 |
| rt         |   |                                   | ÷        | ×               | Tree diagrams & two way tables Ex 13.7<br>P461          | Video - Tree diagrams - https://www.mymathsonline.com.au/                                                         | Ex 13.7 Q 5<br>to 10 | Ex 13.7 Q13                  | Ex 13.7<br>Q16,18    |
| e Password |   |                                   | ÷        | ×               | Chapter review Ex 13.8 P471                             | Rich task: In a spin P472                                                                                         |                      |                              |                      |
|            |   |                                   | <b>+</b> | ×               | Test                                                    |                                                                                                    |                      |                              |                      |
|            |   |                                   |          |                 |                                                         | ADD NEW ROW                                                                                                    |                      | UPD                          | ATE SESSIONS         |

CLASSROOM ORGANISER ADMINISTRATOR LEVEL ENTRY TO THIS LEVEL ENABLES YOU TO: **IMPORT STUDENT CLASS LISTS IMPORT TEACHER CLASS LISTS IMPORT STUDENT/PARENT CONNECTION LISTS** DATA IMPORTED FROM YOUR STUDENT MANAGEMENT APPLICATION (CASES, COMPASS, SYNERGETIC, THE TIMETABLER, ETC) (THIS CAN ALSO BE DONE MANUALLY BUT THAT IS NOT RECOMMENDED) Teachers may need computer technician help to complete this task

#### IF YOU ARE THE ONLY TEACHER AT THE SCHOOL OR THE FIRST OF A FEW WHO SIGN UP OVER TIME YOU WILL BE ASSIGNED

#### "ADMINISTRATOR " RIGHTS

#### AND THIS WILL ENABLE YOU TO IMPORT TEACHER, STUDENT AND PARENT DATA.

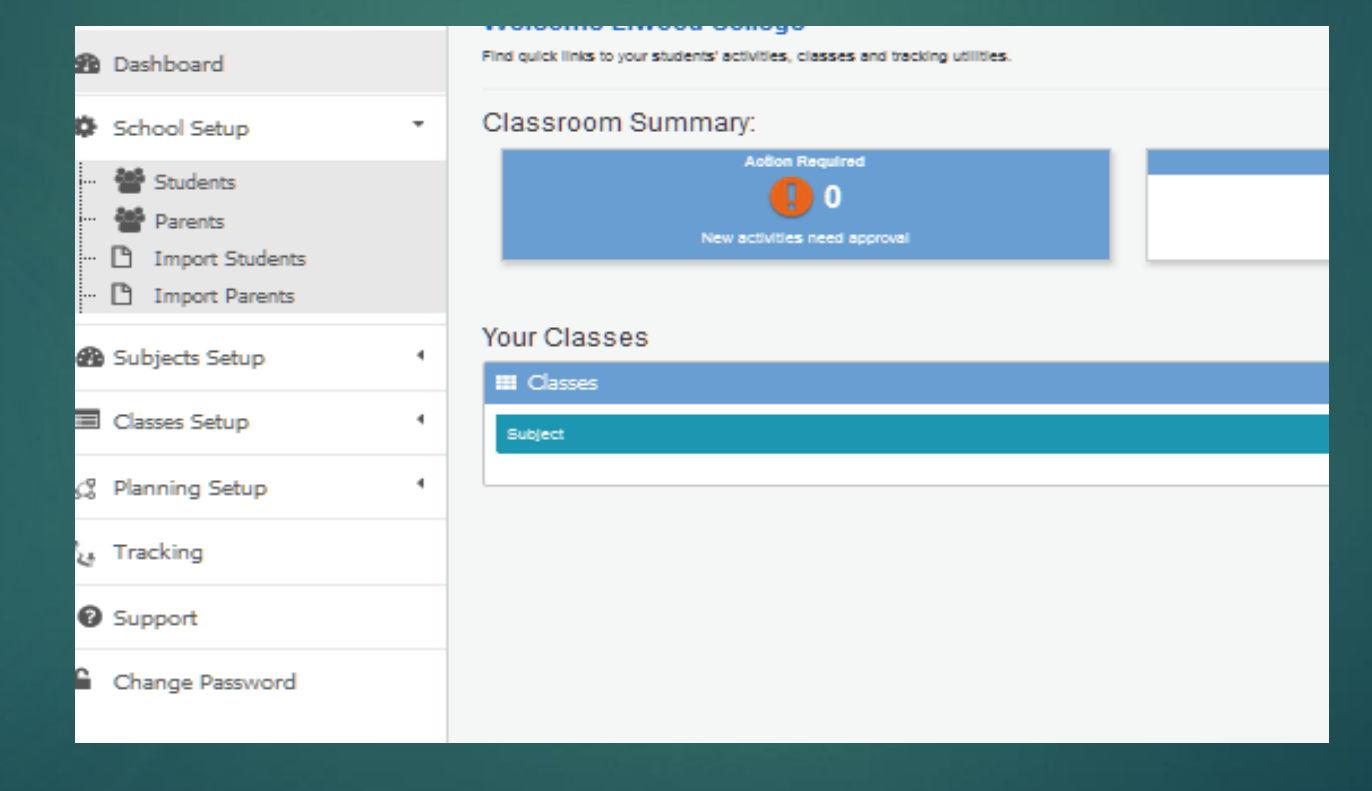

#### WHEN A NUMBER OF TEACHERS SIGNE UP ONE TEACHER WILL BE ALLOCATED

#### EXPANDED "ADMINISTRATOR" RIGHTS

#### THIS WILL ENABLE THAT PERSON TO ADD TEACHERS TO THE SYSTEM

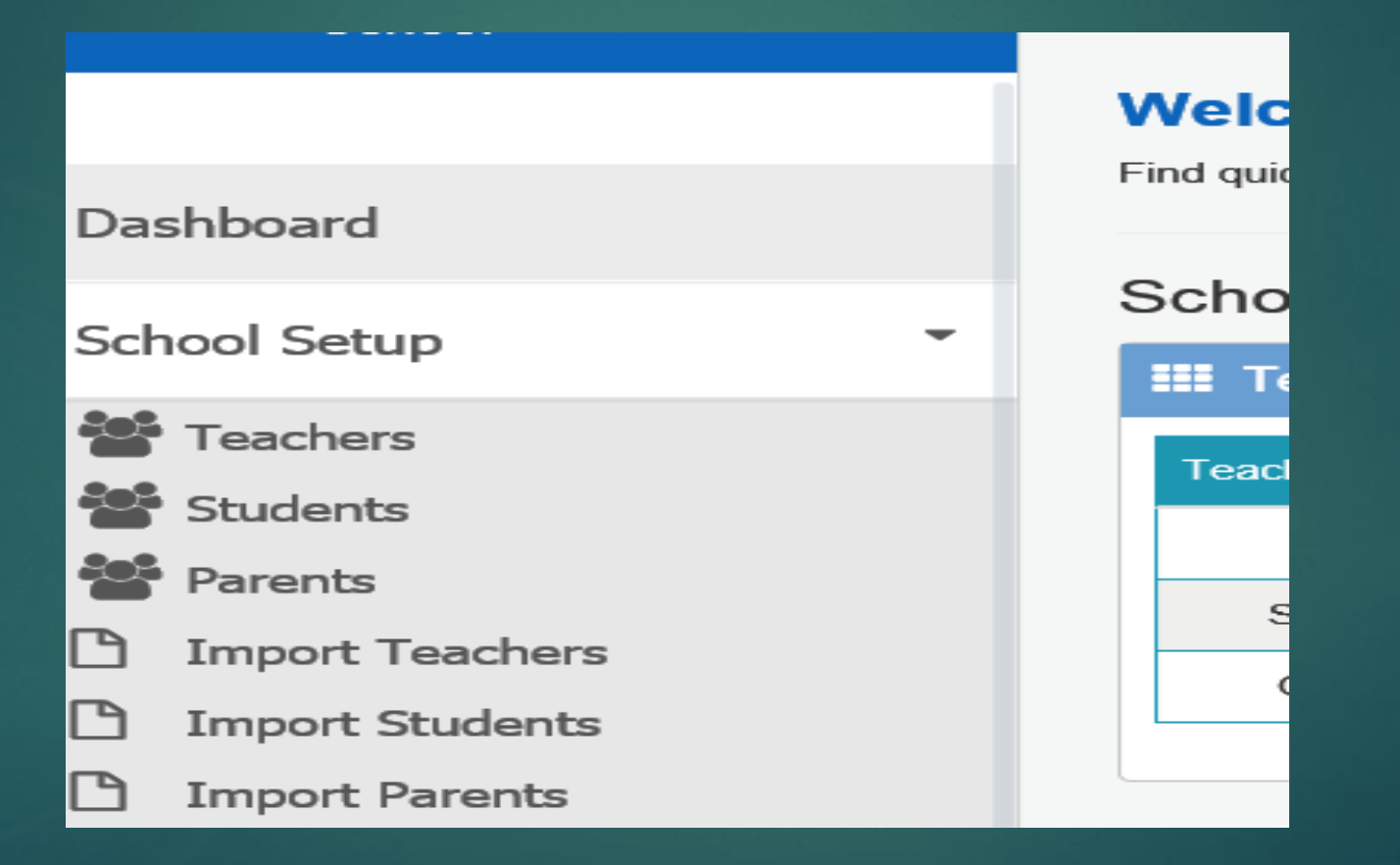

### SET UP A STUDENT DATA BASE BY IMPORTING STUDENT CLASS LISTS

#### (This can be done student by student but that is not advised)

| 1  | Student ID | First Name | Last Name | Email         | Year Level |  |
|----|------------|------------|-----------|---------------|------------|--|
| 2  | 1234       | Test       | Teacher   | example@examp | 7          |  |
| 3  |            |            |           |               |            |  |
| -4 |            |            |           |               |            |  |
| 5  |            |            |           |               |            |  |

|                                                  | I ORGANISER                      | Click here for help |
|--------------------------------------------------|----------------------------------|---------------------|
| Mentone Girls'<br>Secondary<br>College<br>School | Add Student Extension Ship       |                     |
| •                                                | Add Student                      |                     |
| 🚯 Dashboard                                      | School:                          |                     |
| School Setup 4                                   | Mentone Girls' Secondary College |                     |
| 0.0                                              | First Name:                      |                     |
| Support                                          | Last Name:                       |                     |
| Change Password                                  | Address:                         |                     |
|                                                  | City:                            |                     |
|                                                  | State:                           |                     |
|                                                  | Postcode:                        |                     |
|                                                  | Phone number:                    |                     |
|                                                  | Email:                           |                     |
|                                                  | Year                             |                     |
|                                                  | Student Photo: Brosse            |                     |
|                                                  | Studentid:                       |                     |
|                                                  |                                  | CREATE              |
|                                                  | III Students                     | Ø ^                 |

### THIS IS WHAT A CLASS LIST LOOKS LIKE

|    | A          | В              | С          | D                                   |        |
|----|------------|----------------|------------|-------------------------------------|--------|
| 1  | Student ID | First Name     | Last Name  | Email                               | Year L |
| 2  | ALE0030    | Annabel        | ALEXAND    | ALE0030@myschool.vic.edu.au         | 71     |
| 3  | AND0021    | Natasha        | ANDRE      | AND0021@myschool.vic.edu.au         | 71     |
| 4  | BUT0012    | Jamie          | BUTT       | BUT0012@myschool.vic.edu.au         | 71     |
| 5  | CUR0034    | Tuyen          | CURIE      | CUR0034@myschool.vic.edu.au         | 71     |
| 6  | EL-0078    | Caroline       | ELLAND     | EL-0078@myschool.vic.edu.au         | 71     |
| 7  | GUN0023    | Emily          | GUNSTON    | GUN0023@myschool.vic.edu.au         | 71     |
| 8  | HAR0123    | Sarah          | HARLAN     | HAR0123@myschool.vic.edu.au         | 71     |
| 9  | HEM0125    | Natasha        | HEMPWOOD   | HEM0125@myschool.vic.edu.au         | 71     |
| 10 | HON0001    | Monique        | HONGSAVA   | HON0001@myschool.vic.edu.au         | 71     |
| 11 | HUB0101    | Nikki          | HUBANSTON  | HUB0101@myschool.vic.edu.au         | 71     |
| 12 | JOH0122    | Joy            | JOHNTONE   | JOH0122@myschool.vic.edu.au         | 71     |
| 13 | KIR0315    | Olivia         | KIRKWOOD   | KIR0315@myschool.vic.edu.au         | 71     |
| 14 | MCA0041    | Bianca         | MCALLIF    | MCA0041@myschool.vic.edu.au         | 71     |
| 15 | MCF0553    | Sarah          | MCFALLON   | MCF0553@myschool.vic.edu.au         | 71     |
| 16 | MCL0763    | Melis          | McCANDREWS | MCL0763@myschool.vic.edu.au         | 71     |
| 17 | MOD0801    | Marli          | MODDESTA   | MOD0801@myschool.vic.edu.au         | 71     |
| 18 | RYA0005    | Keely          | RYAD       | RYA0005@myschool.vic.edu.au         | 71     |
| 19 | SUR0009    | Boonyasiri     | SURAMI     | SUR0009@myschool.vic.edu.au         | 71     |
| 20 | SYM6211    | Charli         | SYMINGTON  | SYM6211@myschool.vic.edu.au         | 71     |
| 21 | TOL0333    | Madeleine      | TOPOLOUS   | TOL0333@myschool.vic.edu.au         | 71     |
| 22 | TOR2222    | Georgia        | TROCARDO   | TOR2222@myschool.vic.edu.au         | 71     |
| 23 | TRI1199    | Isla           | GRANT      | TRI1199@myschool.vic.edu.au         | 71     |
|    | VAN0112    | ماهم مرجع المح | VANCTONE   | VAND112 Ormunals and using a during | -71    |

### SET UP TEACHER LISTS BY IMPORTING FROM SCHOOL DATA SYSTEMS

(This can be done teacher by teacher but that is not advised

|   | 4      | A     | B          | c         | D                   |   |
|---|--------|-------|------------|-----------|---------------------|---|
| 1 | Teache | er ID | First Name | Last Name | Email               |   |
| 2 |        | 1234  | Test       | Teacher   | example@example.com | n |
| З | ÷      |       |            |           |                     |   |
| 4 | L .    |       |            |           |                     |   |
| 5 |        |       |            |           |                     |   |

| C                      | THE CLASSROOM ORGANISER                                           | Click here for help | <b>?</b><br>v3.1 |
|------------------------|-------------------------------------------------------------------|---------------------|------------------|
| Me<br>Gir<br>Sei<br>Co | Classroom Organiser Setup<br># Dashboard > Teachers > Add Teacher |                     |                  |
| So<br>*                | Add new teacher from this section.                                |                     |                  |
| 89<br>0                | Add Teacher<br>School:                                            |                     |                  |
| 0                      |                                                                   |                     |                  |
| 6                      | PIDS Partie                                                       |                     |                  |
| -                      | Last Name:                                                        |                     |                  |
|                        | Email:                                                            |                     |                  |
|                        | Address:                                                          |                     |                  |
|                        | City:                                                             |                     |                  |
|                        | State:                                                            |                     |                  |
|                        | Postcode:                                                         |                     |                  |
|                        | Phone number:                                                     |                     |                  |
|                        | Teacher Photo:                                                    |                     |                  |
|                        |                                                                   |                     |                  |
|                        |                                                                   | CRE                 | ATE              |

#### SET UP PARENT LISTS BY IMPORTING (This can be done parent by parent but that is not advised)

|   | A         | B          | C         | D            | E          | F    |  |
|---|-----------|------------|-----------|--------------|------------|------|--|
| 1 | Parent ID | First Name | Last Name | Email        | Student ID | Year |  |
| 2 | 1234      | Test       | Teacher   | example@exam | 1234       | 7    |  |
| 3 |           |            |           |              |            |      |  |
| 4 |           |            |           |              |            |      |  |

|                                                  | ORGANISER                                                  | Citick here for help 🔶 va. | 91 |
|--------------------------------------------------|------------------------------------------------------------|----------------------------|----|
| Mentone Girls'<br>Secondary<br>College<br>School | Classroom Organiser Setup<br>& Dashboard > Setup > Parents |                            |    |
| •                                                | Add Parent                                                 |                            |    |
| 🙆 Dashboard                                      | And parent nom this section.                               |                            |    |
| School Setup                                     | Add Parent<br>School                                       |                            |    |
| Support                                          | Mentane Girla' Secondary College                           |                            | ~  |
| Change Password                                  | Firstname:                                                 |                            |    |
|                                                  | Lastname.                                                  |                            |    |
|                                                  | Address:                                                   |                            |    |
|                                                  | City:                                                      |                            |    |
|                                                  | State:                                                     |                            |    |
|                                                  | Postcode:                                                  |                            |    |
|                                                  | Email:                                                     |                            |    |
|                                                  | Phone number:                                              |                            |    |
|                                                  | Parentid:                                                  |                            |    |
|                                                  | Student                                                    |                            |    |
|                                                  | Belet: Borre Options                                       |                            |    |
|                                                  |                                                            | CREATE                     |    |

### WHAT THE SYSTEM CAN DO FOR YOU NOW You can record student summative data: test scores/ Exam scores

| I Clas             | 565!                         |                                           |                                               |                       |             |                     |                |                        |                             |                                          |             |                        |                                  |                                                  |                             |
|--------------------|------------------------------|-------------------------------------------|-----------------------------------------------|-----------------------|-------------|---------------------|----------------|------------------------|-----------------------------|------------------------------------------|-------------|------------------------|----------------------------------|--------------------------------------------------|-----------------------------|
| prove less         | on plans from t              | this section.                             |                                               |                       |             |                     |                |                        |                             |                                          |             |                        |                                  |                                                  |                             |
| ty allows y<br>low | ou to follow you             | ur student's progress a                   | as they work through your                     | lesson plan           | s. You ca   | an print reports f  | or classes     | s or individual studer | nts as well as se           | e how your classe                        | s are prog  | ressing ir             | a visually appeal                | ing format. Start by                             | selecting you               |
| t a Clas           | a Class MGSC 8C              |                                           |                                               |                       |             |                     |                | 2. Select a top        | pic                         | [                                        | Summar      | y of Resu              | lts                              |                                                  | Ŧ                           |
|                    |                              |                                           |                                               |                       |             |                     |                |                        |                             |                                          |             |                        | СН                               | ANGE ASSES                                       | SMENT                       |
| view a stu         | dent's progress              | s or a whole class. Wh                    | en you see a ! symbol, it r                   | means a stu           | dent has    | submitted work      | to be app      | proved                 |                             |                                          |             |                        |                                  |                                                  |                             |
| t                  | 4 cube<br>house<br>task 2017 | positive and<br>Negative<br>Integers 2017 | Positive and<br>negative Real<br>Numbers 2017 | Index<br>Laws<br>2017 |             | Algebra 201         | 7              | Measurement<br>2017    | Linear<br>Equations<br>2017 | Coordinates<br>and Linear<br>Graphs 2017 | Prob<br>2(  | ability<br>)17         | Geometry -<br>Congruence<br>2017 | Representing<br>and<br>Interpreting<br>Data 2017 | Ratio<br>&<br>Rates<br>2017 |
|                    | Task                         | Test                                      | Test                                          | Test                  | Test        | Readability<br>task | Above<br>level | Task                   | Test                        | Test                                     | Test        | Above<br>level<br>test | Test                             | Test                                             | Test                        |
|                    | A to E                       | 0 to 100                                  | 0 to 100                                      | 0 to<br>100           | 0 to<br>100 | 0 to 100            | 0 to<br>100    | 0 to 100               | 0 to 100                    | 0 to 100                                 | 0 to<br>100 | 0 to<br>100            | 0 to 100                         | 0 to 100                                         | 0 to<br>100                 |
| DDI                | N/A                          | 82                                        | 63                                            | 84                    | 71          | 100                 | 31             | 80(97)                 | N/A                         | N/A                                      | 50          | 58                     | N/A                              | N/A                                              | N/A                         |
| ELL                | N/A                          | 48                                        | 30                                            | 22                    |             |                     |                | 90(100)                | N/A                         | N/A                                      |             |                        | N/A                              | N/A                                              | N/A                         |
| ERR                | N/A                          | N/A                                       | NA                                            | NA                    |             |                     |                | 61                     | N/A                         | N/A                                      | NA          | NA                     | N/A                              | N/A                                              | N/A                         |

# YOU CAN ADD TOPICS AND LESSON PLANS AND HAVE A COURSE OUTLINE WITH DETAILED LESSON PLANS READY AT THE START OF THE YEAR.

| III Your Plans                                                 |                                    |                       |     |      |          |              |
|----------------------------------------------------------------|------------------------------------|-----------------------|-----|------|----------|--------------|
| Filter by Subject: [MGSC Year 7 Methematics 2017 V             |                                    |                       |     |      |          |              |
| Subject Tile                                                   | Таріо                              | ¢ Plan 8ize ∲         |     | Aatk | m        |              |
| M3BC Year 7 Mathematics 2017                                   | Representing and intrepreting data | 8 sessions & 5 levels | e 🛛 | 8    | 8        | Ð            |
| MOSC Year 7 Methematics 2017                                   | Positive integers                  | 8 sessions & 5 levels | / E | 8    | 8        | 0            |
| M38C Year 7 Mathematics 2017                                   | indices & Primes                   | 5 sessions & 5 levels | / E | 0    | 8        | 0            |
| MOSC Year 7 Methematics 2017                                   | Fractions                          | 9 sessions & 5 levels | / E | 0    | 8        | 0            |
| MOSIC Year 7 Methematics 2017                                  | Algebra                            | 8 sessions & 5 levels | / E | 8    | 8        | 0            |
| MOSC Year 7 Methematics 2017                                   | Messurement                        | 9 sessions & 5 levels | / E | 8    | 8        | 0            |
| MOBIC Year 7 Methematics 2017                                  | Decimals                           | 7 sessions & 5 levels | / E | 8    | 8        | Ð            |
| M38C Year 7 Methematics 2017                                   | Linear equations                   | 9 sessions & 5 levels | / 🗉 | 8    | ۵        | 0            |
| MOBIC Year 7 Methematics 2017                                  | Order of Operations                | 6 sessions & 5 levels | / E | 8    | 8        | Ð            |
| MOSC Year 7 Methematics 2017                                   | Coordinates & the Cartesian Plane  | 7 sessions & 5 levels | / E | 0    | 8        | 0            |
| MOSIC Year 7 Methematics 2017                                  | Frobability                        | 7 sessions & 5 levels | / E | 8    | 8        | Ð            |
| MOSO Year 7 Methematics 2017                                   | Geometry                           | 7 sessions & 5 levels | / E | 8    | 8        | 0            |
| MOSIC Year 7 Methematics 2017                                  | Percentages                        | 8 sessions & 5 levels | / E | 8    | 8        | Ð            |
| MOSC Year 7 Methematics 2017                                   | Money                              | 5 sessions & 5 levels | / E | 8    | ۵        | 0            |
| MOSIC Year 7 Methematics 2017                                  | Multiples and Factors              | 3 sessions & 5 levels | N 🗉 | 0    | ۵        | ₽            |
| Showing 1 to 15 of 15 entries (filtered from 38 total entries) |                                    |                       |     | F    | irst Pre | vious 1 Next |

#### THIS IS WHAT THE LESSON PLAN LOOKS LIKE ON YOUR COMPUTER

MG8C Year 7 Mathematics 2017 Geometry OR on Plan 🗄 🔠 📃 😑 Pont Size.. 🔻 Pont Permiy. 🔹 Pont Permet 🔹 🎯 🐨 😼 🧠 🥠 🧳 🍞 Investigations/Presentations Working at the standard Working above the standard Working up to the standard der Delete Lesson Alm Measuring angles Ex 5.2 P146 Ex 5.2 Q4, 5 Ex 5.2 Q6 to 8 x Study www.mymathsonline.com.au video - positioning and turning Ex 5.2 Q1 to 3 Constructing angles with a protractor Ex 5.3 P153 Ex 5.3 Q6, 7 X Ex 5.3 Q1 to 5 Ex 5.3 Q8 to 11 Study www.mymathsonline.com.au video - measuring angles X Types of angles and naming angles Ex 5.4 P157 Ex 5.4 Q1 to 6 Ex 5.4 Q7 to 11 Ex 5.4 Q12 to 15 X Triangles Ex 5.5 P163 Calculating the Internal angles of a triangle Ex 5.5 Q1 to 9 Ex 5.5 Q10 to 20 Ex 5.5 Q21 to 24 × Calculating the internal angles of a plane shape (Polygons) Finding the size of the included angle in a plane polygon Quadrilaterals and their properties Ex 5.6 P174 Ex 5.6 Q1 to 5 Ex 5.6 Q8 to 10, 16 x Parallel and perpendicular lines Ex 5.7 P181 Ex 5.7 Q1 to 6 Ex 5.7 Q7.8 Ex 5.7 Q9 to 16 X Chapter review Ex 5.8 P189 (Include a written test) Rich task: Tangrams

ADD NEW ROW

UPDATE SESSIONS

### THE CLASSROOM TRACKER ENABLES YOU TO:

### Track individual student progress against the lesson plan

(The easy to read format can be seen simultaneously by teachers, students and parents)

|      | Test |  | Le | 880N 0 | utcom | 88 |  | In | vestiga | itions/ | Preser | ntation | 8 |  | I | Year 8 | Basic |  |  |  | Year 8 | level |  |  | Yea | ar 8 Ex | tensio | n |  |   |   |
|------|------|--|----|--------|-------|----|--|----|---------|---------|--------|---------|---|--|---|--------|-------|--|--|--|--------|-------|--|--|-----|---------|--------|---|--|---|---|
| O    | 63   |  |    |        |       |    |  |    |         |         |        |         |   |  |   |        |       |  |  |  |        |       |  |  |     |         |        |   |  | 4 | ~ |
| ELL  | 30   |  |    |        |       |    |  |    |         |         |        |         |   |  |   |        |       |  |  |  |        |       |  |  |     |         |        |   |  | 4 | • |
| ERR  | NA   |  |    |        |       |    |  |    |         |         |        |         |   |  |   |        |       |  |  |  |        |       |  |  |     |         |        |   |  | 4 | • |
|      | 80   |  |    |        |       |    |  |    |         |         |        |         |   |  |   |        |       |  |  |  |        |       |  |  |     |         |        |   |  | 4 | • |
|      | 50   |  |    |        |       |    |  |    |         |         |        |         |   |  |   |        |       |  |  |  |        |       |  |  |     |         |        |   |  | 4 | • |
| NN   | 67   |  |    |        |       |    |  |    |         |         |        |         |   |  |   |        |       |  |  |  |        |       |  |  |     |         |        |   |  | 4 | • |
|      | 50   |  |    |        |       |    |  |    |         |         |        |         |   |  |   |        |       |  |  |  |        |       |  |  |     |         |        |   |  | 4 | • |
| RALD | 63   |  |    |        |       |    |  |    |         |         |        |         |   |  |   |        |       |  |  |  |        |       |  |  |     |         |        |   |  | 4 | ~ |

What can students and parents see when they open the classroom organiser on their own computers?

The next four slides will let you see what a student or parent will see as soon as the data has been entered by the TEACHER or the STUDENT

## A summary of student plans to be completed during the year and the student's progress to date for all topics that have been accessed.

| Nellie<br>Student     | Welcome                      | ıg utilities.                           |                                         |                |
|-----------------------|------------------------------|-----------------------------------------|-----------------------------------------|----------------|
|                       |                              |                                         |                                         |                |
| pard                  | Classroom Summary:           |                                         |                                         | × .            |
| sses<br>t             | Year Level 8                 | Student Tracking<br>3<br>Total Subjects | Classroom Summary<br>40<br>Topics       | Your classroom |
| e Password            | Subject Title                | Class                                   | Торіс                                   | Assessment     |
|                       | MGSC Year 8 Mathematics 2017 | MGSC 8C                                 | 4 cube house task 2017                  | Assessment     |
|                       | MGSC Year 8 Mathematics 2017 | MGSC 8C                                 | positive and Negative Integers 2017     | Assessment     |
|                       | MGSC Year 8 Mathematics 2017 | MGSC 8C                                 | Positive and negative Real Numbers 2017 | Assessment     |
|                       | MGSC Year 8 Mathematics 2017 | MGSC 8C                                 | Coordinates and Linear Graphs 2017      | Assessment     |
|                       | MGSC Year 8 Mathematics 2017 | MGSC 8C                                 | Algebra 2017                            | Assessment     |
|                       | MGSC Year 8 Mathematics 2017 | MGSC 8C                                 | Index Laws 2017                         | Assessment     |
|                       | MGSC Year 8 Mathematics 2017 | MGSC 8C                                 | Measurement 2017                        | Assessment     |
| roomorganiser.com.au/ | MGSC Year 8 Mathematics 2017 | MGSC 8C                                 | Linear Equations 2017                   | Assessment     |
| l 📀 🍯 🕻               | 🔽 🚞 🏉 😪 📴                    |                                         |                                         |                |

# You can see a summary of all topics for all courses the student has tracked.

|                 |                              |                     | Rectangular Snip                        |                |
|-----------------|------------------------------|---------------------|-----------------------------------------|----------------|
| Student         | Classroom Summary:           |                     |                                         |                |
|                 | Year Level                   | Student Tracking    | Classroom Summary                       | Your classroom |
|                 | 8                            | 5<br>Total Subjects | 42<br>Topics                            | >>             |
| Dashboard       |                              |                     |                                         |                |
| 1y Classes      | Subject Title                | Class               | Торіс                                   | Assessment     |
| upport          | year 7 science 2016          | SCIENCE 7H          | Separating mixtures                     | Assessment     |
|                 | year 7 science 2016          | SCIENCE 7H          | Forces in Action                        | Assessment     |
| Change Password | MGSC Year 8 Mathematics 2017 | MGSC 8G             | 4 cube house task 2017                  | Assessment     |
|                 | MGSC Year 8 Mathematics 2017 | MGSC 8G             | positive and Negative Integers 2017     | Assessment     |
|                 | MGSC Year 8 Mathematics 2017 | MGSC 8G             | Positive and negative Real Numbers 2017 | Assessment     |
|                 | MGSC Year 8 Mathematics 2017 | MGSC 8G             | Coordinates and Linear Graphs 2017      | Assessment     |
|                 | MGSC Year 8 Mathematics 2017 | MGSC 8G             | Algebra 2017                            | Assessment     |
|                 | MGSC Year 8 Mathematics 2017 | MGSC 8G             | Index Laws 2017                         | Assessment     |
|                 | MGSC Year 8 Mathematics 2017 | MGSC 8G             | Measurement 2017                        | Assessment     |
|                 | MGSC Year 8 Mathematics 2017 | MGSC 8G             | Linear Equations 2017                   | Assessment     |
|                 | MGSC Year 8 Mathematics 2017 | MGSC 8G             | Probability 2017                        | Assessment     |
|                 | MGSC Year 8 Mathematics 2017 | MGSC 8G             | Geometry - Congruence 2017              | Assessment     |
|                 | MGSC Year 8 Mathematics 2017 | MGSC 8G             | Representing and Interpreting Data 2017 | Assessment     |

# See a copy of any individual plan that a student has to complete or has completed (including assessment data)

| Student Name                                                                                                    |                                                        |                           |                  |                |
|----------------------------------------------------------------------------------------------------|--------------------------------------------------------|---------------------------|------------------|----------------|
| Test: 100                                                                                                    |                                                        |                           |                  |                |
| Readability task: 100                                                                                                   |                                                        |                           |                  |                |
| Above level : 92                                                                                                    |                                                        |                           |                  |                |
|                                                                                                    |                                                        |                           |                  |                |
| Lesson outcomes                                                                                                    | Investigations/ Presentations                          | Year 8 Basic              | Year 8 level     | Year 8 Extensi |
| Ex 8.3 P219: Substitute numerical values into an algebraic expressions then evaluate                                    | 10 minutes on algebra rap Read worked example 2,3      | Complete Q1 to 7          | Complete Q8,9    | Complete Q10   |
| Ex 8.4 P221: Use brackets as grouping symbols then substitute and evaluate                                              | 10 minutes on algebra rap Read worked example 4        | Complete Q1 to 3          | Complete Q4,5    | Complete Q6    |
| Ex 8.5 P224: Substitute positive/ negative numbers into expressions and evaluate                                        | 10 minutes on algebra rap Read worked example 5        | Complete Q1 to 3          | Complete Q4      | Complete 5 Q   |
| Ex 8.6 P226: Use the algebraic Laws: Commutative/associative /identity and inverse to transform expressions             | 10 minutes on algebra rap Read worked example 7        | Complete Q1 to 5          | Complete Q6,to 8 | Complete Q9    |
| Ex 8.7 P232:Use like terms to simplify expressions                                                                      | 10 minutes on algebra rap Read worked example 8        | Complete Q1,2             | Complete Q3      | Complete Q4    |
| Ex 8.8 P236: Use the commutative law to multiply and divide terms                                                       | 10 minutes on algebra rap Read worked examples 9 to 12 | Complete Q1 to 5          | Complete Q6, 7   | Complete Q8 t  |
| Ex 8.9 P242: Use the distributive law to expand brackets                                                                | 10 minutes on algebra rap                              | x Complete Q1 to 4        | Complete Q5      | Complete Q6    |
| Ex 8.10 P245: Factorise algebraic expressions                                                                           | 10 minutes on algebra rap                              | 15 to 18 Complete Q1 to 4 | Complete Q5 to 9 | Complete Q10   |
| Year 8 CAT 2 Rich task - Readability index P252 1 Period in class, take home overnight, complete during the next lesson |                                                        |                           |                  |                |

### View a summary of student progress for all topics completed during the year

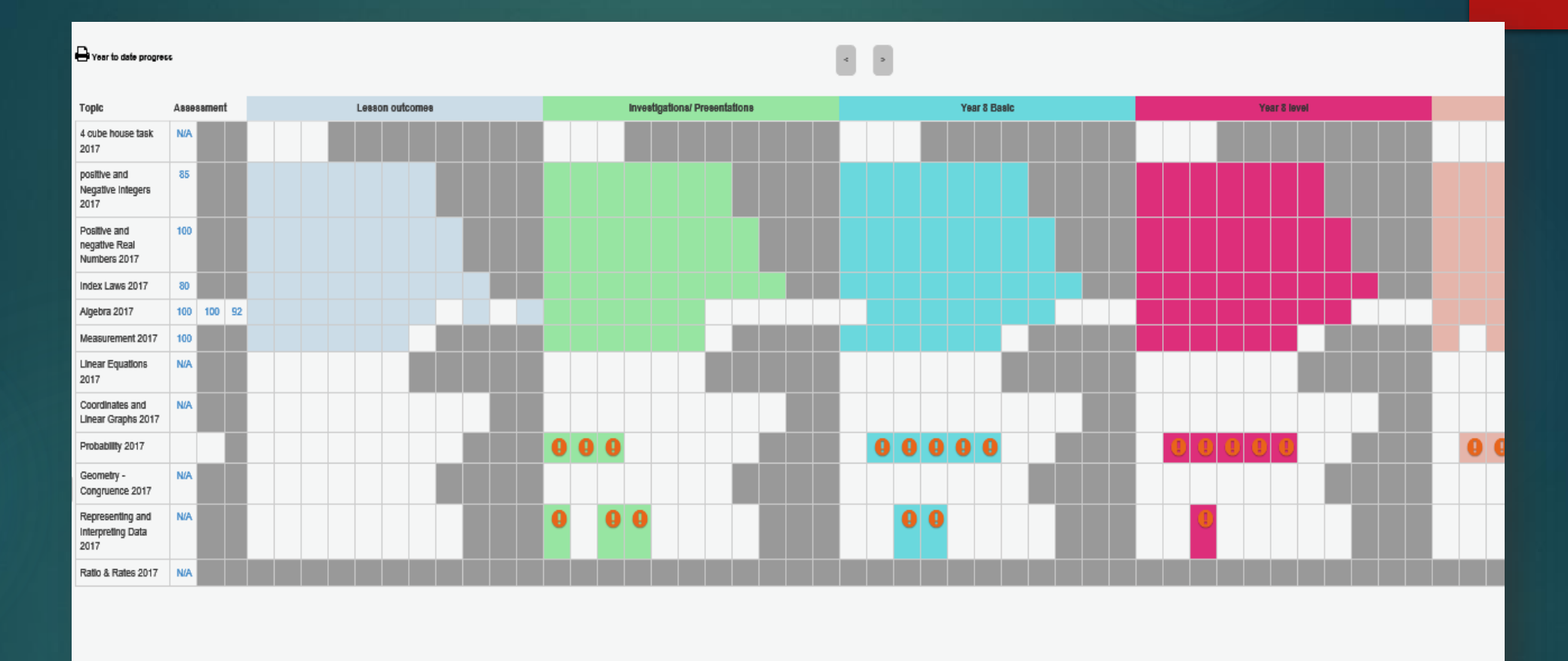

条 📀 🕘 樰 🚞 🤗 🚱

 Image: Constraint of the state of the state of